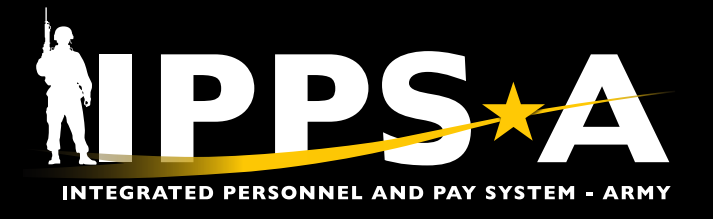

This Job Aid assists COMPO 2 and 3 unit-level HR Professionals with processing a Simultaneous Membership Program (SMP) promotion and demotion personnel action request (PAR).

This process will promote and demote (when applicable) a SMP cadet.

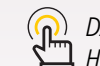

DASHBOARD NAVIGATION: HR Professional > HR Personnel Action Requests > Create Personnel Action.

## STOP

## **Before You Begin**

- 1. If the Member was promoted and the Current Rank Entry Date is AFTER the effective date of the DA Form 597, block 16S or the NGB 594-1 DO NOT PROCEED until after a DEMOTION PAR is processed to revoke the erroneous promotion. HR Professional must wait at least one day after demotion PAR is approved to proceed with the SMP Promotion.
- 2. When submitting the SMP Promotion, DO NOT USE the auto populated Promotion Effective Date. Reference DA Form 597, Block 16S or the NGB 594-1 to determine the Promotion Effective Date.
- 3. When submitting the SMP Promotion, if the error message shown populates after entering the effective date, use the Member's first job record date "hire date" as the Effective Date.

| *Promotion Effective Da  | te 03/08/2024                                                                                                    |                                                                     | Current Pank             | 000                                       |  |
|--------------------------|----------------------------------------------------------------------------------------------------|---------------------------------------------------------------------|--------------------------|-------------------------------------------|--|
| *Promotion Rar           | 1k CSR                                                                                                    |                                                                     | Current Rank             | SPC                                       |  |
| *Promotion Rank Entry Da | te 03/08/2024                                                                                                    | C I                                                                 | urrent Rank Entry Date   | 03/25/2024                                |  |
| *Promotion Grad          | de E5                                                                                                    | Q                                                                   | Current Grade            | E4                                        |  |
| Selecte                  | ed Soldier PFC EMIL                                                                                                    | Y JOHNSON                                                           |                          |                                           |  |
| Selecte                  | ed Soldier PFC EMIL                                                                                                    | Y JOHNSON                                                           |                          |                                           |  |
| Selecto                  | ed Soldier PFC EMIL                                                                                                    | Y JOHNSON                                                           | 2                        |                                           |  |
| Selecti<br>*Effe         | ed Soldier PFC EMIL                                                                                                    | Y JOHNSON<br>4 E                                                    | 2                        |                                           |  |
| Select                   | ed Soldier PFC EMIL<br>ctive Date 03/08/2024<br>*Action Promotion<br>*Reason RTC - RC                                        | Y JOHNSON<br>4                                                      | 2                        |                                           |  |
| Select                   | ed Soldier PFC EMIL <sup>1</sup><br>ctive Date 03/08/202<br>*Action Promotion<br>*Reason RTC - RC<br>This soldier does not h | Y JOHNSON<br>4<br>DTC and/or SMP<br>nave job record as<br>Please ct | of 08/22/2022. The soldi | er's first job record is 12/15/202<br>ie. |  |

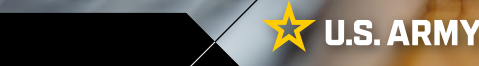

continued on next page >

One Soldier ★ One Record ★ One Army

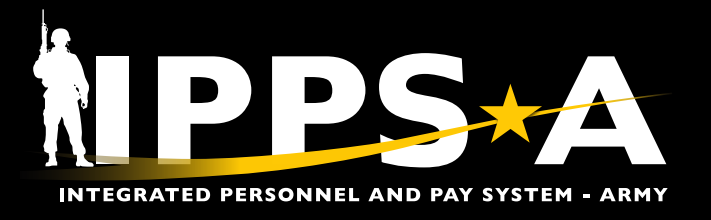

## How to Create a SMP Promotion PAR

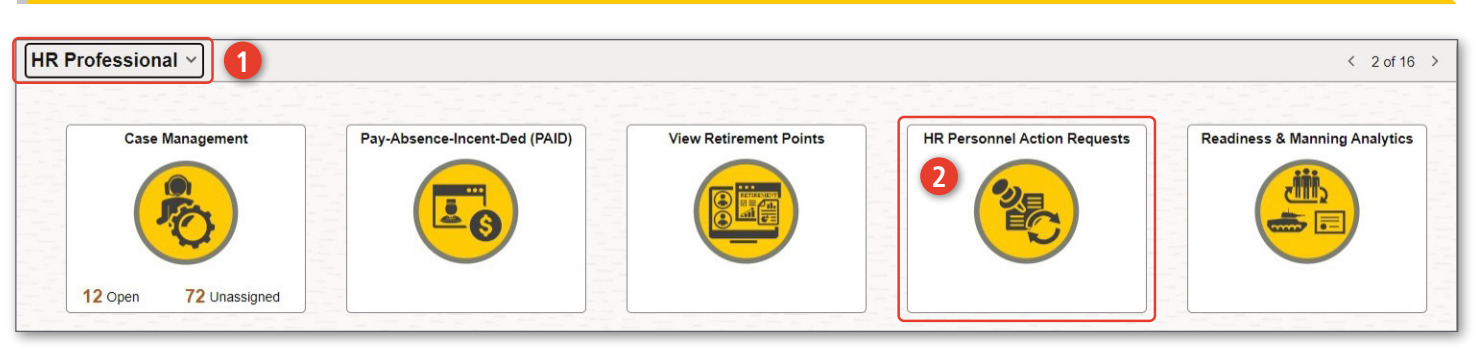

- 1. Click on the HR Professional user role.
- 2. Click on the HR Personnel Action Requests tile.
- 3. Click on Create Personnel Action.
- 4. Type in Member's Employee ID#.
- 5. Click on Search.
- 6. Click on Member.
- 7. Select the Effective Date.
- 8. Under Action subheader, select Promotion from the drop down. For Reason select RTC – ROTC and/or SMP.

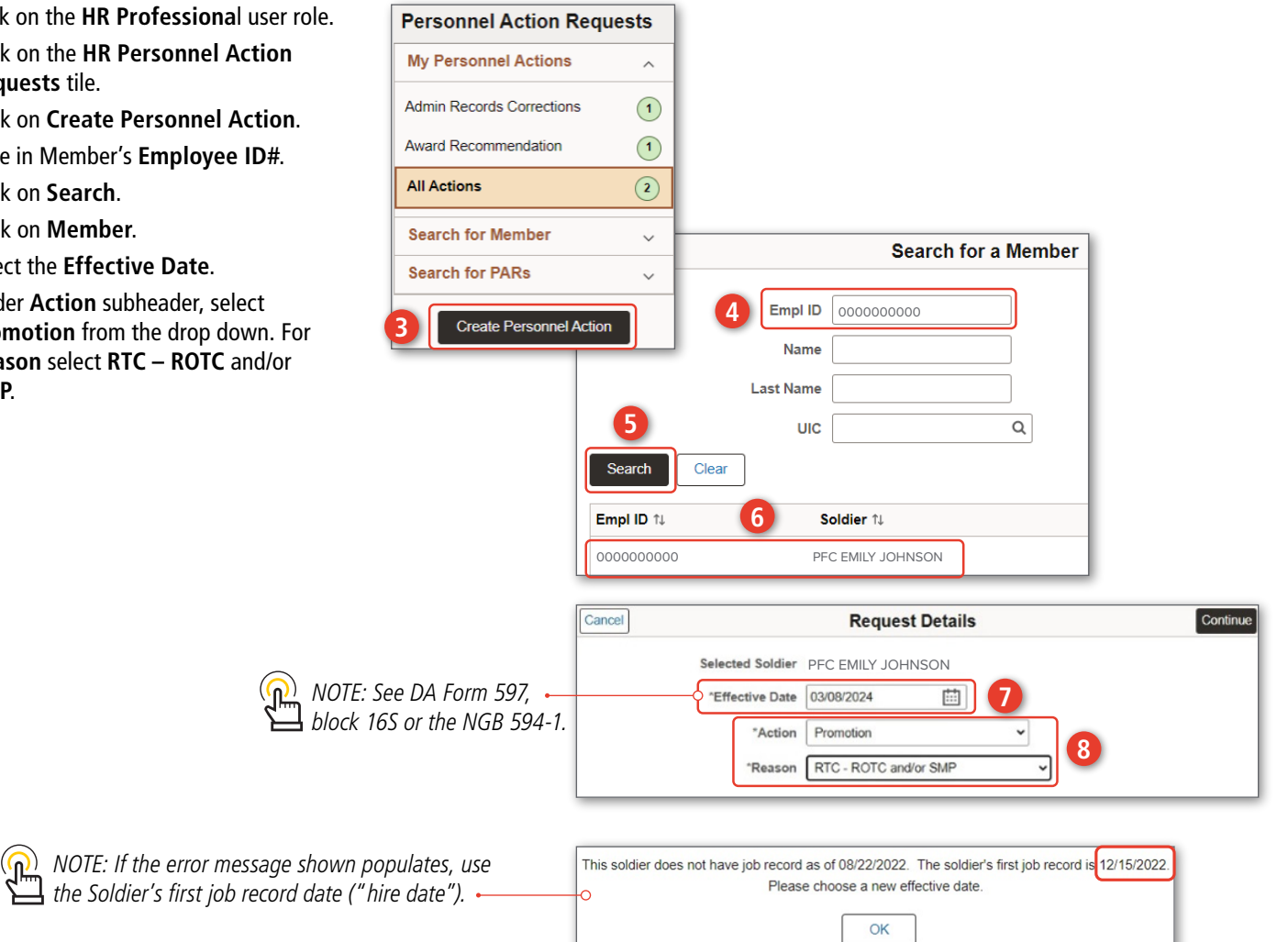

Version 2.0 20241209

continued on next page ►

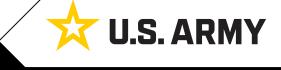

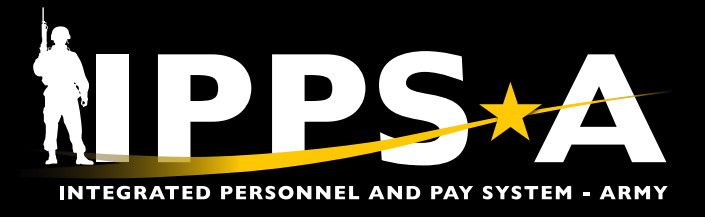

### How to Create a SMP Promotion PAR CONTINUED

#### 9. The Promotion PAR Screen displays.

- 10. Enter the following values:
  - 10A. Military Rank: CSR
  - 10B. Grade: E5
  - 10C. Primary Job Code: E09R
  - 10D. PAR Reason: RTC ROTC and/or SMP

One Soldier ★ One Record ★ One Army

10E. Rank Entry Date: see Step 7 10F. Grade Entry Date: see Step 7 10G. Authority: Auto Populate 10H. Enter Applicable Waiver Reason

| 1. Click <b>Save</b> .                     |                      |                  |                     |                 |                   |                    |                  |                        |            |         |
|--------------------------------------------|----------------------|------------------|---------------------|-----------------|-------------------|--------------------|------------------|------------------------|------------|---------|
| Step 1 of 4: Requ                          | iest Data            | 9                |                     |                 |                   |                    |                  |                        | 1          | Sa      |
|                                            | Effective Date       | 03/08/2024       |                     |                 |                   | PAR St             | atus Draft       |                        |            |         |
|                                            | PAR Action           | Promotion        |                     |                 |                   | *PAR Rea           | ason RTC -       | ROTC and/or SMP        | ~          |         |
| E                                          | Eligibility Status   | Eligible         |                     |                 |                   | Check Eligibility  | View Details     |                        |            |         |
| Soldier Data                               |                      |                  |                     |                 |                   |                    |                  |                        |            |         |
|                                            | 1110                 | 000000           |                     |                 |                   | LUC Deserie        | tion 000000      |                        |            |         |
|                                            | Component            | Active           |                     |                 |                   | Cate               | norv ACMS-I      | ndiv Acct-Enl Trainees |            |         |
|                                            | Rank                 | PEC              |                     |                 |                   | Rank Entry         | Date 10/16/20    | 123                    |            |         |
|                                            | Grade                | E3               |                     |                 |                   | Grade Entry        | Date 01/09/20    | 024                    |            |         |
| P                                          | osition Number       | 00000000         |                     |                 |                   | Position Descrip   | otion Initial Ac | tive Duty Tng (IADT)   |            |         |
| Seco                                       | ndary Job Code       | E92G - 92G-CULIN | ARY SPECIA          | LIST            |                   |                    |                  |                        |            |         |
| PAR Data                                   |                      |                  |                     |                 |                   |                    |                  |                        |            |         |
| 10                                         | *Effective Date      | 03/08/2024       | Ē                   |                 |                   | PAR Res            | ason RTC -       | ROTC and/or SMP        | ~          |         |
|                                            | *Military Rank       | CSR ¥            |                     |                 |                   | *Rank Entry        | Date 03/08/2     | 024                    |            |         |
|                                            |                      |                  |                     |                 |                   |                    |                  |                        |            |         |
|                                            | -Grade               | E5 V             |                     |                 |                   | *Grade Entry       | Date 03/08/2     | 024                    |            |         |
| *Pri                                       | imary Job Code       | E09R             | Q                   | 09R-SIMULTANEOU | JS MEMBER PROGRAM | *Auth              | ority AR 600     | -8-19 <b>G</b>         |            |         |
| Seco                                       | ndary Job Code       | E92G             | Q                   | 92G-CULINARY SP | ECIALIST          | *Waiver Rea        | ason None        | H                      | ~          |         |
|                                            |                      |                  |                     |                 |                   |                    |                  |                        |            |         |
| Attachments                                |                      | 6                | 3                   |                 | Cancel 15         | Submit for         | r Approval       | Confirmation           |            | Co      |
| There is no attachmer                      | nt uploaded.         |                  |                     | 1               | · ·               | O Home: WWW000 - 0 | 000 DEPARTI      | MENT                   |            |         |
| Add Attachment                             | 12                   | Спеск            | Eligibility         |                 |                   | Host: WWW001 SCH   | OOL              |                        |            |         |
|                                            |                      |                  |                     | 14              |                   | *S1 Pool 000000    | 0000             | Q                      |            |         |
| han 2 of 4: Validata Degua                 | -1                   |                  |                     |                 |                   | WWWO               | 01 SCHOOL        |                        | 16         |         |
| tep 5 01 4. Validate Reque                 | si                   |                  |                     | Validate        | Pool Members      |                    |                  |                        |            |         |
| 2. Click Add Att                           | achment to           | o upload the     | oacket.             |                 | HANNAH BROWN      | 1                  |                  | < Previous             | Subm       | nit     |
| including the I                            | DA Form 59           | 7/NGB 594-1      |                     |                 |                   |                    |                  |                        |            |         |
| . Click <b>Check E</b> l                   | liqibility.          |                  |                     |                 | WIELIAW JOINES    |                    |                  |                        |            |         |
| 1. Click on Valid                          | ate.                 |                  |                     |                 | JENNIFER GOMEZ    | <u>Z</u>           |                  |                        |            |         |
| $\mathbf{b}$ Preview the $\mathbf{\Delta}$ | nnroval Ch           | nain             |                     |                 | CPT SARAH DAVI    | S                  |                  |                        |            |         |
| 6. Click on Submit                         |                      |                  | CW3 ISABELLA MILLER |                 |                   |                    |                  |                        |            |         |
| S. CHER OH SUBI                            | III.                 |                  |                     |                 |                   |                    |                  |                        |            |         |
|                                            | uill route to        | Nomber's C1      | Deel                |                 |                   |                    |                  |                        |            |         |
| for processing                             | viii route to i<br>a | wiember s ST     | -001                |                 |                   |                    |                  |                        | ntinued on | next r  |
| 101 processing                             | y.                   |                  |                     |                 |                   |                    |                  |                        |            | , cri p |
| 2011 2.0 20241209                          |                      |                  |                     |                 |                   |                    |                  |                        | L          |         |

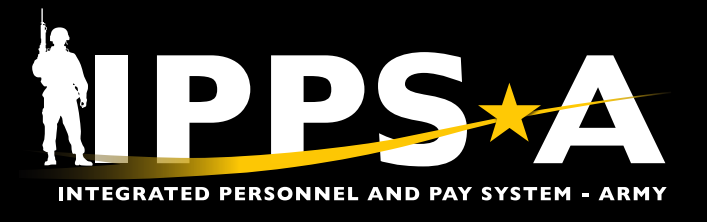

**Before You Begin** 

COMPO 3 must contact the supporting Readiness Division (RD) to confirm rank and DOR prior to SMP promotion to complete steps 10C, 10D, & 10F.

## How to Create a SMP Demotion PAR

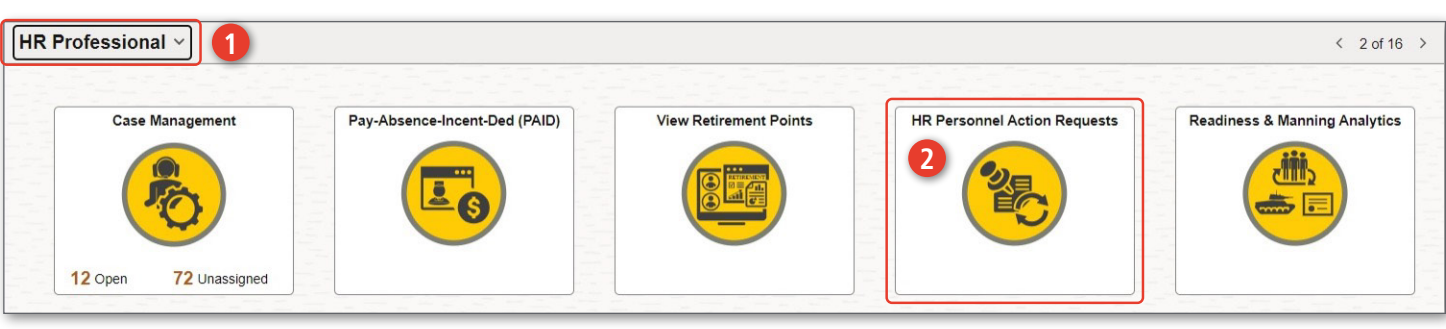

- 1. Click on the HR Professional user role.
- 2. Click on the **HR Personnel Action Requests** tile.
- 3. Click on Create Personnel Action.
- 4. Type in Member's Employee ID#.
- 5. Click on Search.
- 6. Click on Member.
- 7. Select the **Effective Date**.
- 8. Select **Demotion** from the drop down.
  - 8A. Select SMP SMP Withdraw/Elim from ROTC from the dropdown.

NOTE: See Disenrollment Memo and DD Form 785.

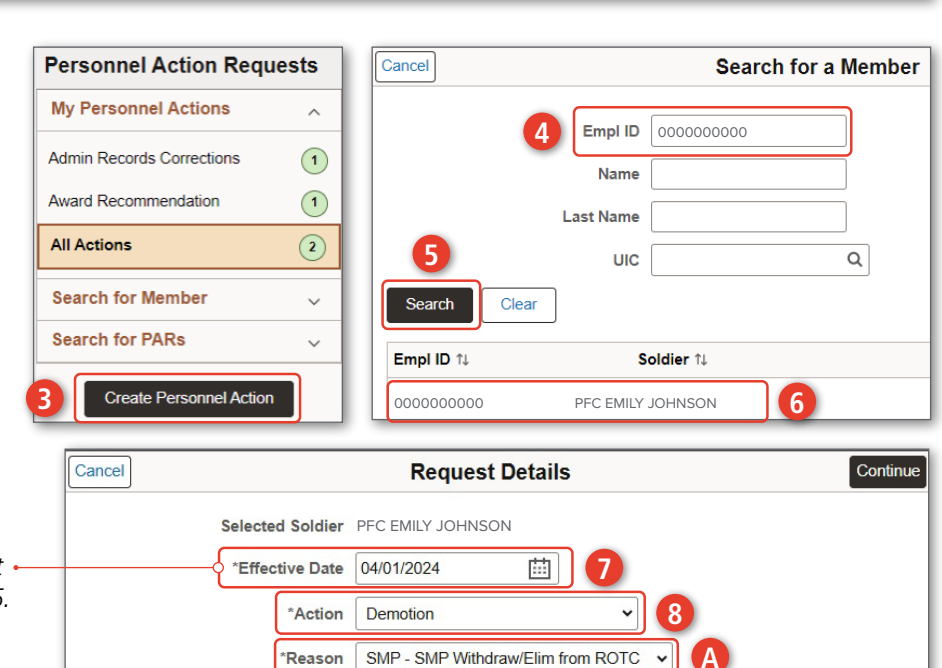

Version 2.0 20241209

continued on next page ►

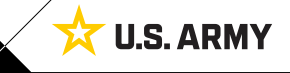

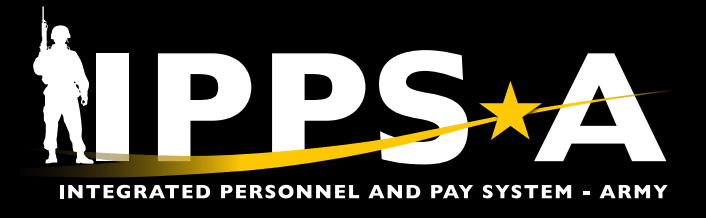

## How to Create a SMP Demotion PAR CONTINUED

9. The Demotion PAR Screen Displays.

- 10. Enter the following values:
  - 10A. Military Rank: Enter date prior to SMP promotion
  - 10B. Grade: See STEP 10A
  - 10C. Primary Job Code: Enter previous MOS

10D. PAR Reason: Auto Populated
10E. Rank Entry Date: Enter date prior to SMP promotion
10F. Grade Entry Date: Enter date prior to SMP promotion
10G. Authority: Auto Populated

**U.S. ARMY** 

11. Click Save.

| Step 1 of 4: Request Dat                                                              | a                              |                        |                            | 11 Save                             |  |  |  |
|---------------------------------------------------------------------------------------|--------------------------------|------------------------|----------------------------|-------------------------------------|--|--|--|
| 9                                                                                     |                                |                        |                            |                                     |  |  |  |
| Effective Date                                                                        | 04/01/2024                     |                        | PAR Status                 | Draft                               |  |  |  |
| PAR Action                                                                            | Demotion                       |                        | *PAR Reason                | SMP - SMP Withdraw/Elim from ROTC 🗸 |  |  |  |
| Eligibility Status                                                                    | Not Required                   |                        |                            |                                     |  |  |  |
| ✓ Soldier Data                                                                        |                                |                        |                            |                                     |  |  |  |
| UIC                                                                                   | 000000                         |                        | UIC Description            | 000000                              |  |  |  |
| Component                                                                             | Active                         |                        | Category                   | ACMS-Indiv Acct-Enl Trainees        |  |  |  |
| Rank                                                                                  | PFC                            |                        | Rank Entry Date            | 10/16/2023                          |  |  |  |
| Grade                                                                                 | E3                             |                        | Grade Entry Date           | 01/09/2024                          |  |  |  |
| Position Number                                                                       | 0000000                        |                        | Position Description       | Standard Excess                     |  |  |  |
| Secondary Job Code                                                                    | E92G - 92G-CULINARY SPECIALIST | r                      |                            |                                     |  |  |  |
| ✓ PAR Data                                                                            |                                |                        |                            |                                     |  |  |  |
| 10 *Effective Date                                                                    | 04/01/2024                     |                        | D *PAR Reason              | SMP - SMP Withdraw/Elim from ROTC V |  |  |  |
| *Military Rank                                                                        |                                |                        | *Rank Entry Date           |                                     |  |  |  |
| *Grade                                                                                |                                |                        | *Grade Entry Date          |                                     |  |  |  |
| *Primary Job Code                                                                     |                                |                        | *Authority                 | AR 600-8-19                         |  |  |  |
| Secondary Job Code                                                                    | E92G Q 92                      | G-CULINARY SPECIALIST  | RCP Date                   |                                     |  |  |  |
| Additional Job Code                                                                   | Q                              | Cancel                 | Sub                        | mit for Approval Confirmation       |  |  |  |
|                                                                                       |                                | Calicer                | 15                         |                                     |  |  |  |
| Attachments                                                                           | 13                             |                        | Home: WWV     Host: W/W/W/ | V000 - 0000 DEPARTMENT              |  |  |  |
| There is no attachment uploaded.                                                      |                                |                        | 0 1000 11111               |                                     |  |  |  |
| Add Attachment 12                                                                     | Check Eligibility              |                        | *S1 Pool                   |                                     |  |  |  |
|                                                                                       |                                |                        |                            |                                     |  |  |  |
| Step 2 of 4: Validate Dequart                                                         |                                |                        | nbers                      | Yrevious     Submit                 |  |  |  |
| Step 5 014. Validate Request                                                          |                                | TIANNA                 |                            |                                     |  |  |  |
| 12. Click Add Attachment                                                              | to upload the Disenrollme      | nt Memo,               | M JONES                    |                                     |  |  |  |
| DD Form 785 and verification from RD to confirm rank and date prior to SMP Promotion. |                                |                        | JENNIFER GOMEZ             |                                     |  |  |  |
|                                                                                       |                                |                        | CPT SARAH DAVIS            |                                     |  |  |  |
| 3. Click Check Eligibility.                                                           |                                | CW3 IS                 | ABELLA MILLER              |                                     |  |  |  |
| 14. Click on <b>Validate</b> .                                                        |                                |                        |                            |                                     |  |  |  |
| 15. Preview the Approval                                                              | Chain.                         | VOTE: PAR will route   | to                         |                                     |  |  |  |
| 16. Click on <b>Submit</b> .                                                          | 🔚 Membe                        | r's S1 Pool for proce. | ssing.                     | continued on new                    |  |  |  |
| /ersion 2.0 20241209                                                                  |                                |                        |                            |                                     |  |  |  |

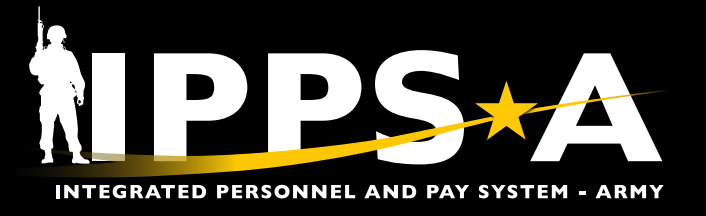

#### **IPPS-A RESOURCES**

- hr.ippsa.army.mil/upk/r3/demoserver/index.html
- Milsuite.mil/book/community/spaces/apf/s1net/ipps-a
- IPPS-A.army.mil
- Facebook.com/armyippsa
- O Instagram.com/usarmy\_ippsa/
- X.com/IPPSArmy
- in Linkedin.com/company/ipps-a/
- Youtube.com/c/IPPSA
- 🖂 usarmy.pentagon.hqda-ipps-a.mbx.ipps-a@mail.mil

Version 2.0 20241209

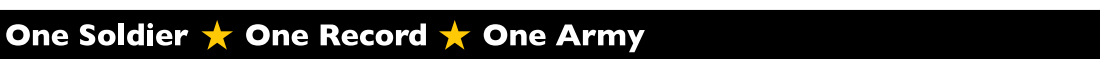

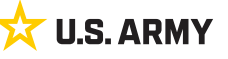